## **Proctorio Set-Up and Installation Guide**

Print a copy of this guide and the Parent Guide and keep it available for reference on the day of testing. A complete Parent Guide will be be emailed to you along with your test session code, on 10/31. The guide will include these set-up and installation instructions, as well as pre-system checks and testing navigational tool information. It is imperative that you perform all set-ups, installations, and system pre-checks at leaset 2-3 days prior to testing. Failture to do so, will negatively impact your testing experience and success.

Please be advised that there will be no LIVE Technical Support representatives available to students or parents on the day of testing.

- General TACHS information; what is my TACHS id, session code, I am sick, etc. contact the TACHS Call Center at
   A 200 CM 2047. The until not be able to provide middless for MA IOP technical issues
- 1-866-618-2247. They will not be able to provide guidance for MAJOR technical issues.
  Interactive Voice Recording (IVR) 1-888-202-4251 (touch-tone support) for connectivity issues.
- Self-Help Portal https://support.riversideinsights.com/en/support/home

| For this test, students need to have the following ready: |                                                                                                    |  |  |  |
|-----------------------------------------------------------|----------------------------------------------------------------------------------------------------|--|--|--|
| Computer connected<br>to internet                         | You may only use a laptop, desktop or Chromebook and it<br>must be connected to the Internet. It is recommended you use<br>a wired connection instead of using wifi, to promote faster<br>speeds and higher reliability.                                         |  |  |  |
| Webcam and<br>microphone (internal or<br>external)        | <ul> <li>To make sure your webcam and microphone are working, please go to: <u>https://www.vidyard.com/mic-test/</u></li> <li>Make sure you "Allow" permission to use the camera and microphone</li> </ul>                                                       |  |  |  |
| Sound                                                     | To make sure your computer audio is working, please go to:<br><u>https://onlinehardwaretest.com/sound-test/</u>                                                                                                    |  |  |  |
| Chrome                                                    | <ul> <li>Google Chrome browser is a Requirement for remote testing. If you don't, use this link to download it: <u>https://www.google.com/chrome/</u></li> <li>Please ensure this is downloaded at least 24 hours prior to test</li> </ul>                       |  |  |  |
| Proctorio Extension<br>Proctorio                          | <ul> <li>Finally, you need to get the Proctorio extension. Use the link below to download the extension and see the next page for detailed steps: <u>https://www.getproctorio.com/</u></li> <li>Please make sure this is set 2-3 days before testing.</li> </ul> |  |  |  |

#### 1. Installing Proctorio Extension

- a. Proctorio requires a small app that needs to be added to Chrome. You only need to do this once. To download the Proctorio extension, please go to: <u>https://www.getproctorio.com/</u>
- b. Once successfully installed, the steps completed will turn green.

## Proctorio Chrome Extension

This course requires you to install an extension into your browser.

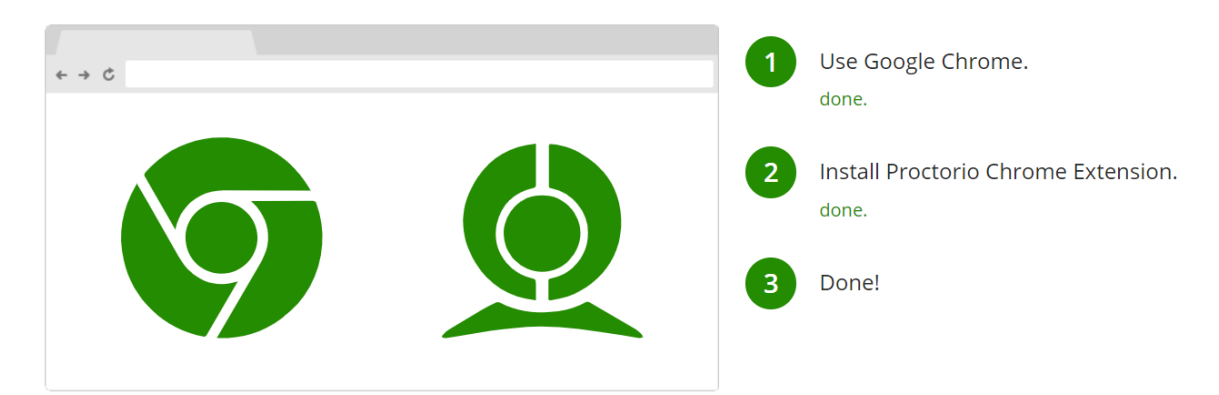

#### 2. Allow Proctorio on All Sites

- a. Click on the gray shield icon in the top right-hand corner
- b. Click "This can read and change site data"
- c. Click "On all sites"

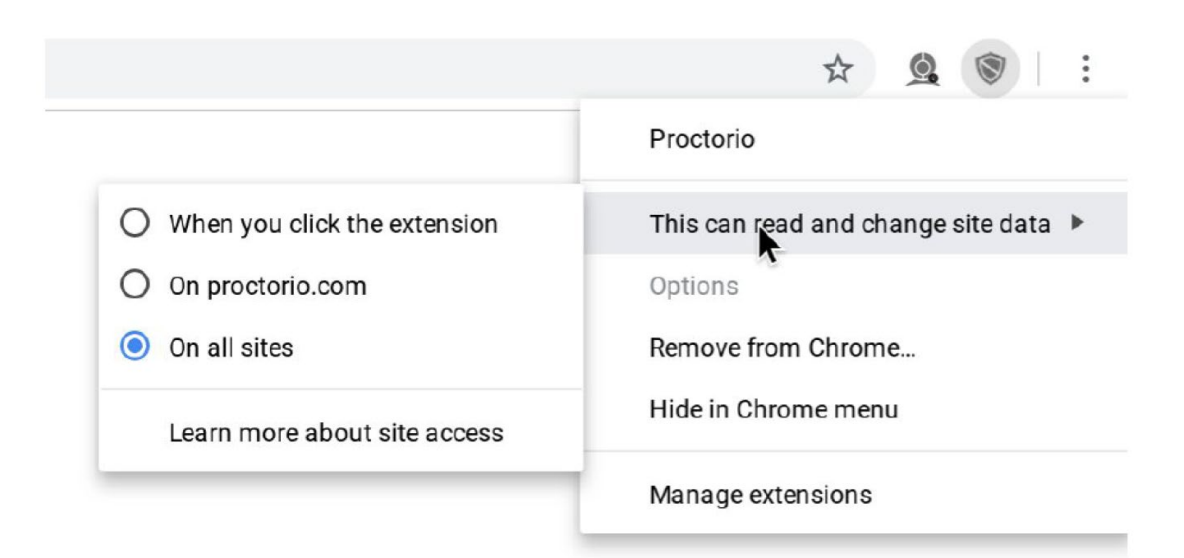

#### 3. Completely clear Cache and Cookies from Chrome Browser

- a. Click the three dot icon in the upper right-hand corner
- b. Go to More tools

- C. Click "Clear browsing data"
- d. From Time range choose All time
- e. Make sure cached images and cookies and other site data are checked
- f. Click "Clear data"

| Clear browsing data                                                        |                                                                                                 |          |   |                   |
|----------------------------------------------------------------------------|-------------------------------------------------------------------------------------------------|----------|---|-------------------|
|                                                                            |                                                                                                 | Basic    |   | Advanced          |
| Time                                                                       | e range                                                                                         | All time | • |                   |
| Browsing history<br>Clears history and autocompletions in the address bar. |                                                                                                 |          |   |                   |
| ~                                                                          | Cookies and other site data<br>Signs you out of most sites.                                     |          |   |                   |
|                                                                            | Cached images and files<br>Frees up 221 MB. Some sites may load more slowly on your next visit. |          |   |                   |
|                                                                            |                                                                                                 |          |   |                   |
|                                                                            |                                                                                                 |          |   |                   |
|                                                                            |                                                                                                 |          |   | Cancel Clear data |

4. Restart Your Computer

# **THANK YOU!**

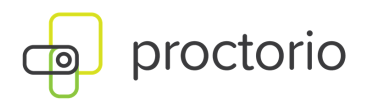

## **Remote Testing Student Sign in Instructions.**

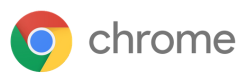

Go to the testing website using Google Chrome

Go to www.riversideonlinetest.com

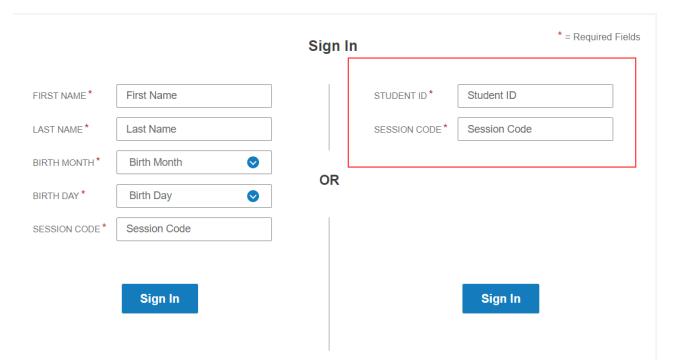

Your "STUDENT ID" is the 7-digit TACHS ID that was assigned to you at the time of registration. Your "SESSION CODE" will be provided via an email before November 1, 2020. If you don't receive an email, by November 2, 2020, you may access your Session Code on <u>www.tachsinfo.com</u>. Once you log in, the Proctorio System Check will start.

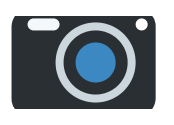

If you receive an "Unknown Webcam Error" Please follow these steps to make sure you have granted permission to use your camera.

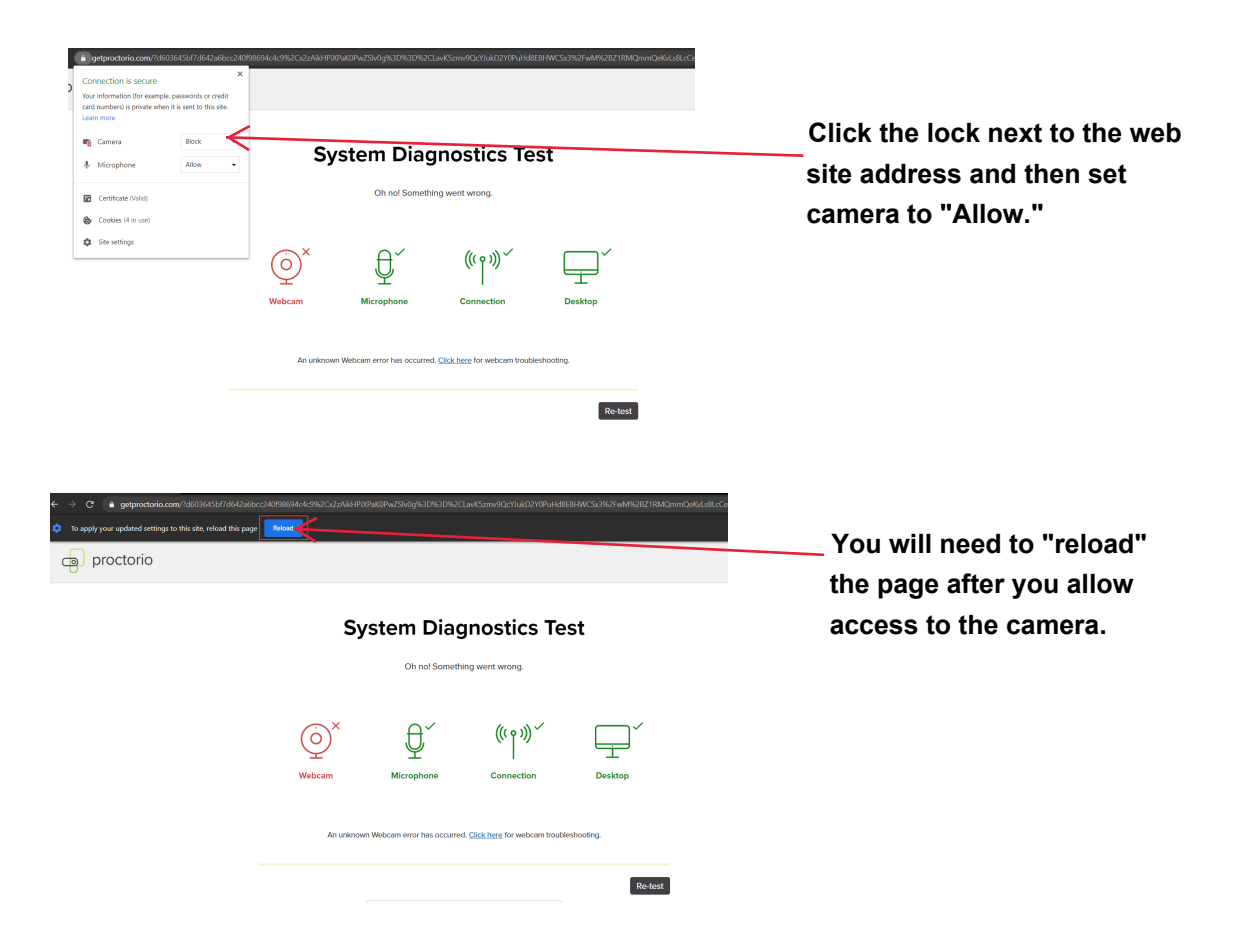

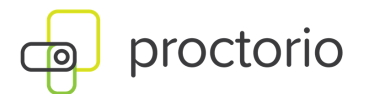

| Share your entire screen                                                               | At the Share Screen       |
|----------------------------------------------------------------------------------------|---------------------------|
| Proctorio wants to share the contents of your screen. Choose what you'd like to share. | prompt, click the image   |
|                                                                                        | of your desktop screen    |
| Artic Afford Mark                                                                      | so that it is outlined in |
|                                                                                        | blue. This will highlight |
|                                                                                        | the Share button which    |
|                                                                                        | you can now click.        |
| Share Cancel                                                                           |                           |

### **System Diagnostics Test**

Initial system checks passed

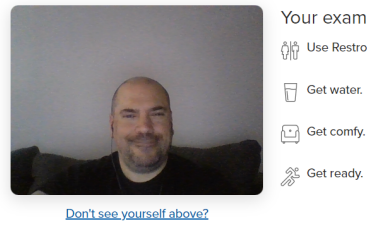

Your exam is about to begin.

Initial System Checks passes, you should be on this screen. Click "Next".

Next »

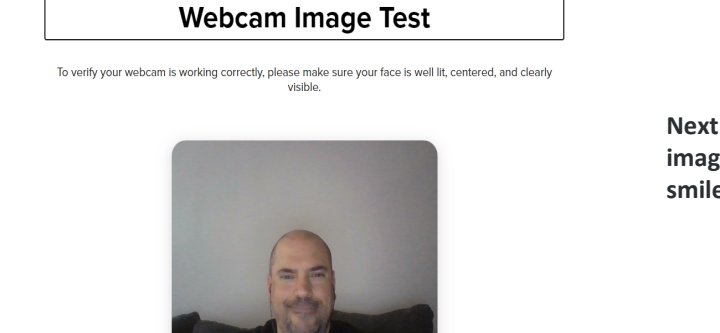

|| Proctorio is sharing your screen. Stop sharing Hide Begin camera test >

Don't see yourself above?

Next step is the webcam image test. Get ready to smile!

Once you complete the room scan and accept the exam agreement, you will be taken to the test page where the Proctor will start the assessment.

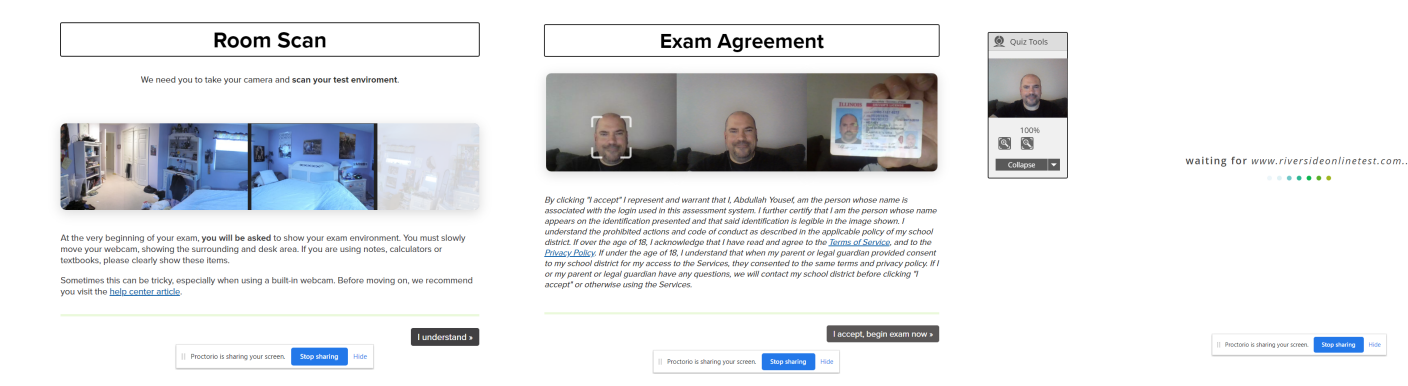

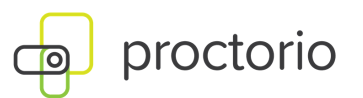

|                                                                                                    | Quiz Tools  Start My Test  Collapse                         | Once the Proctor has<br>started the assessment,<br>you can click "Start My<br>Test."     |
|----------------------------------------------------------------------------------------------------|-------------------------------------------------------------|------------------------------------------------------------------------------------------|
|                                                                                                    | II Procisio is shalling your screet. Stop elawing inter     |                                                                                          |
| Quiz Tools                                                                                                    | Thank you                                                   | After you have completed<br>your test, click "End" in<br>the lower right hand<br>corner. |
| C II                                                                                                    | II Proctore is sharing your screen. Stopy sharing Hote<br>4 | Back End                                                                                 |
| Click End Testing to close all tests and complete the current<br>testing session. The Log In page appears in the student view.<br>Make sure all students have completed testing before you click<br>End Testing.<br>Click "Ok" to can<br>that you want to<br>the session. You<br>then be taken to<br>draw screen. Fil<br>press F11 on you |                                                             |                                                                                          |
|                                                                                                    | Ok                                                          | Cancel keyboard and close the window.                                                    |